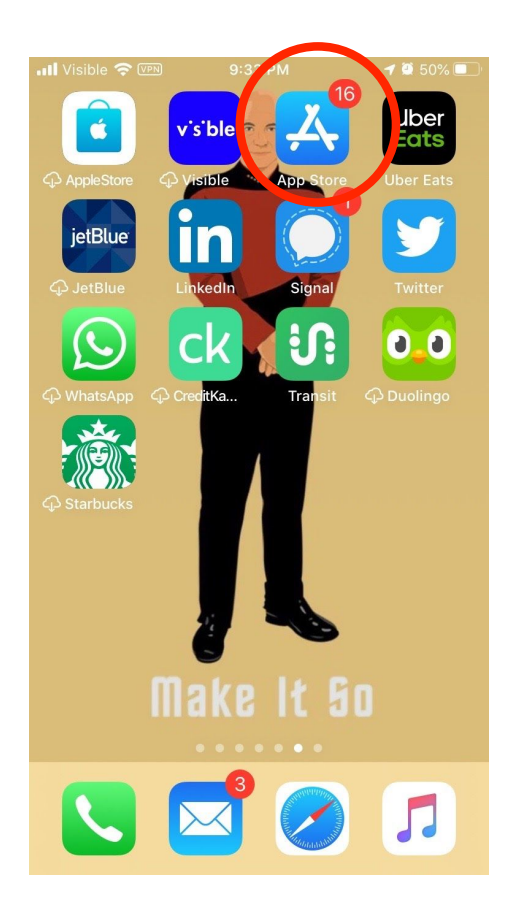

Click on the App Store

| 📶 Visible 🗢 🕬                | 9:33 PM                            | 🖉 50% 🔳                 |
|------------------------------|------------------------------------|-------------------------|
| Search                       |                                    |                         |
| Q Games, Ap                  | ps, Stories, an                    | d More 👤                |
| Discover                     |                                    |                         |
| anime game                   | S                                  |                         |
| gif maker                    |                                    |                         |
| guitar tuner                 |                                    |                         |
| exercise app                 | S                                  |                         |
| Suggested                    |                                    |                         |
| Hunter<br>Becom-<br>ultimate | er Assassin<br>e the<br>e assassin | GET<br>In-App Purchases |

Sky Roller

Games

Go to the Search Bar

۲

Apps

GET

Arcade

Q

Search

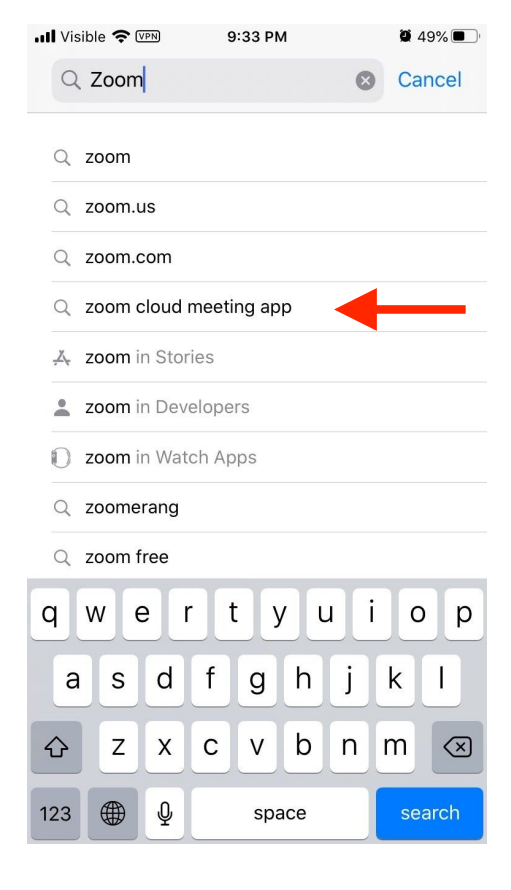

Search for "Zoom." Click on "Zoom cloud meetings app"

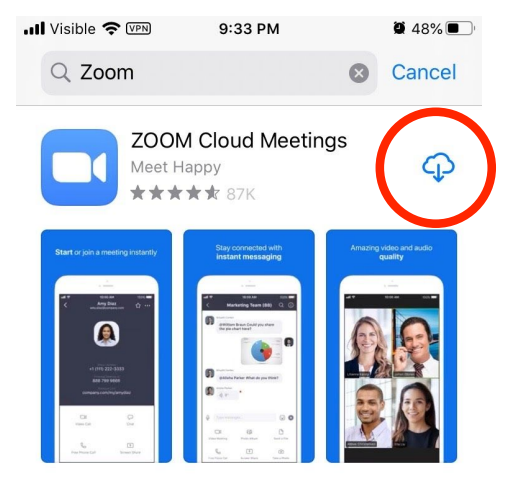

A STORY The Easy Way to Zoom In on Your Snaps Still pinching to zoom? Snapchat gives you an...

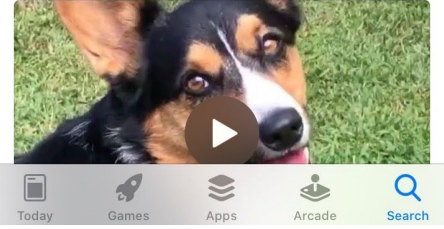

Click on the **Download** icon.

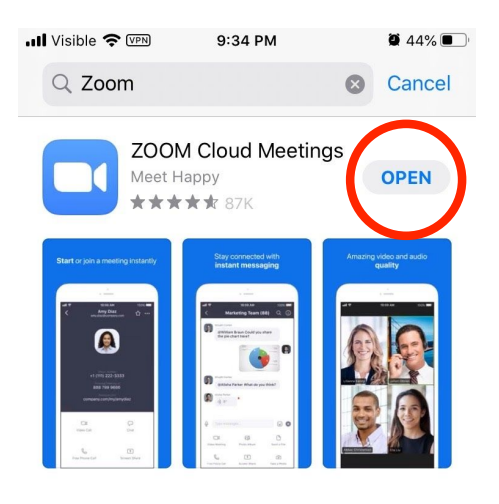

### A STORY The Easy Way to Zoom In on Your Snaps Still pinching to zoom? Snapchat gives you an...

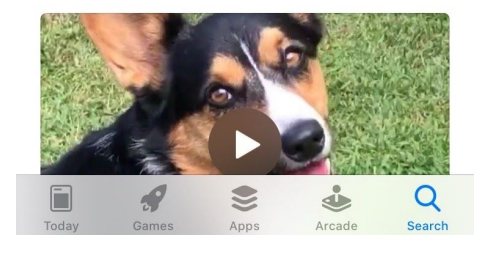

Wait for the app to install. Then, click on the **Open** button.

#### 

තු

9 43% 🔳

Start a Meeting

Start or join a video meeting on the go

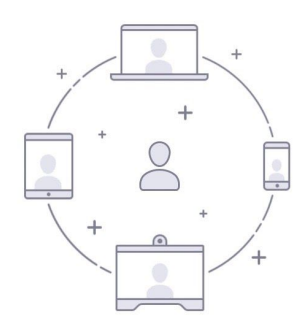

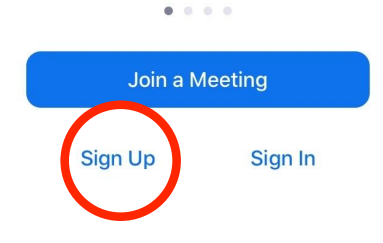

Now you are in the app. Click on the **Sign Up** button.

| 5:19 ℰ ₪ ■<br>く | Sign Up          |  |
|-----------------|------------------|--|
| Email           |                  |  |
| First Name      |                  |  |
| Last Name       |                  |  |
| Tagree to the f | erms of service. |  |

We sent an email to verify your account. kdonnelly@cambridgema.gov Didn't receive email? Check your spam folder. Resend Email Verified your email on other devices? Sign In

Sign Up

⊕ • 🕶 🕯

5:20 🖲 🗔 🗌

Enter your **email** and your **first and last name.** Then click the "I agree" button.

You will see a notification to check your email.

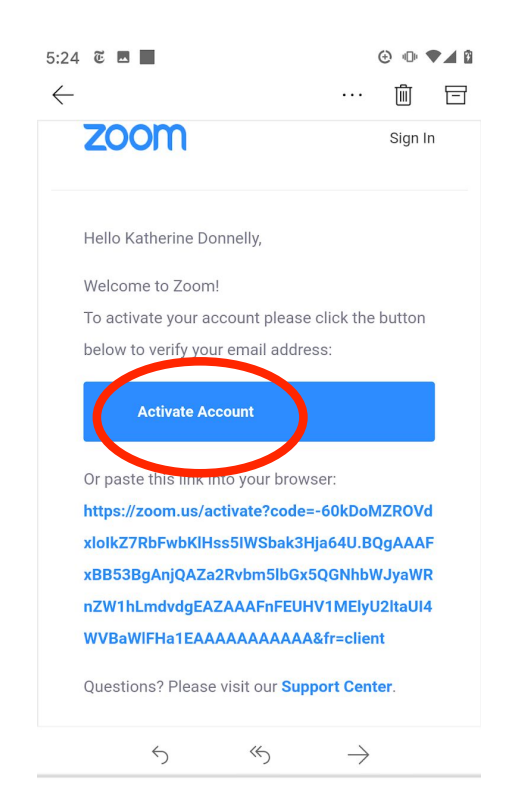

In your email, click on the **Activate Account** button.

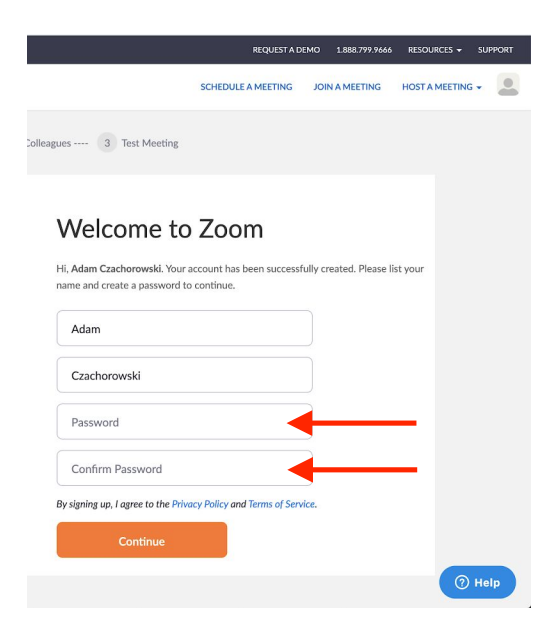

You will be asked to enter your name, and to create a password. You must type in your new password twice.

You do not need to do the next two steps (you don't need to "invite colleagues" or "test a meeting.")

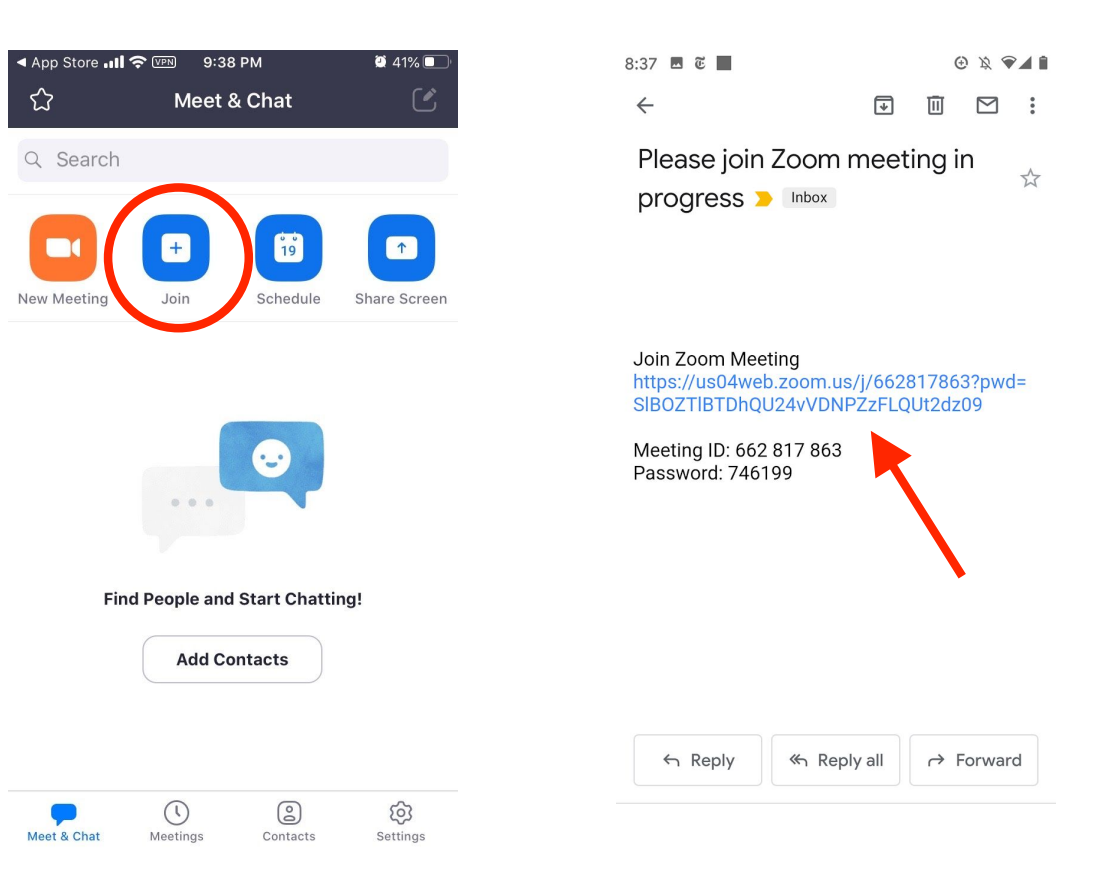

Go back to the Zoom app from your homescreen. Your teacher may ask you to "join" a meeting using this button. Your teacher might send you an email to join a meeting. You can click on the link and it will bring you to the Zoom app.